# CMX 10.5 auf der Cisco MSE 3375 installieren

### Inhalt

Einführung Voraussetzungen Anforderungen Verwendete Komponenten Installation CIMC-Konfiguration und KVM-Einführung CMX-Image-Installation CMX Ersteinrichtung CMX-Knoteninstallation

### Einführung

Dieses Dokument führt Netzwerkadministratoren durch die Installation des Cisco CMX 10.5-Images auf der Cisco 3375 MSE-Appliance. Dieser Prozess beinhaltet auch Anweisungen zum Einrichten des Cisco Integrated Management Controller (CIMC), der für die Installation erforderlich ist.

#### Ein Upgrade von CMX 10.2, 10.3 oder 10.4 auf 10.5 ist nicht möglich. Eine neue Installation

ist erforderlich. Wenn Sie versuchen, ein direktes Upgrade durchzuführen, wird die folgende Fehlermeldung angezeigt:

"MD5 konnte nicht übereinstimmen, scheint die cmx-Datei beschädigt zu sein. Bitte laden Sie neu herunter und versuchen es erneut."

Upgrade von 10.5 auf eine neuere Version (z.B. von 10.5.0-206 bis 10.5.1-26) können in der CMX-Webschnittstelle unter System->Einstellungen->Upgrade vorgenommen werden.

Um zu vermeiden, dass Sie <u>CSCvn64747</u> Bei der Installation von 10.5.1-26 wird empfohlen, zunächst die Version 10.5.0 zu installieren und dann auf die Version 10.5.1-26 zu aktualisieren.

### Voraussetzungen

#### Anforderungen

Cisco 3375 MSE-Appliance

Cisco CMX 10.5-ISO-Datei (heruntergeladen von https://software.cisco.com)

### Verwendete Komponenten

In diesem Leitfaden verwendete Komponenten:

- Cisco 3375 mit CIMC Version 4.0(1a)
- Cisco Connected Mobile Experiences, Version 10.5.1-27
- MacBook mit MacOS Mojave und Google Chrome als Webbrowser

### Installation

### CIMC-Konfiguration und KVM-Einführung

Schritt 1 Schließen Sie den Monitor an den VGA-Anschluss und die Tastatur an den USB-Port an der Geräterückseite an. Schalten Sie die Maschine ein. Presse F8 während des Startbildschirms, um das CIMC-Konfigurationsprogramm aufzurufen:

ılıılı cısco

Copyright (c) 2018 Cisco Systems, Inc.

Press <F2> BIOS Setup : <F6> Boot Menu : <F7> Diagnostics Press <F8> CIMC Setup : <F12> Network Boot Bios Version : C220M5.4.0.1c.0.0627180916 Platform ID : C220M5

Processor(s) Intel(R) Xeon(R) Gold 5118 CPU @ 2.30GHz Total Memory = 64 GB Effective Memory = 64 GB Memory Operating Speed 2400 Mhz M.2 SWRAID configuration is not detected. Switching to AHCI mode.

Cisco IMC IPv4 Address : 10.48.71.11 Cisco IMC MAC Address : 70:6D:15:96:38:78

Entering CIMC Configuration Utility ...

Abbildung 1: Startbildschirm

Schritt 2 Konfigurieren Sie die CIMC-Parameter, und drücken Sie F10 um zu speichern und 45 Sekunden zu warten, bis die Änderungen angewendet werden. Presse F5 um die Einstellungen zu aktualisieren und zu überprüfen, ob sie angewendet wurden. Klicken WSA zum Beenden.

| Cisco IMC Configu          | µration Utility ∖                       | /ersion 2.0 Cisco Syst        | ems, Inc.                  |                    |
|----------------------------|-----------------------------------------|-------------------------------|----------------------------|--------------------|
| NTC Properties             | 000000000000000000000000000000000000000 |                               |                            | KIOKIOKIOK         |
| NIC Propercies             |                                         | NTO podupdopou                |                            |                    |
| NIC MODE                   |                                         | NIC redundancy                | 5 <b>5</b>                 |                    |
| Dedicated:                 | [ <u>X]</u>                             | None:                         | [X]                        |                    |
| Shared LOM:                | []                                      | Active-standby:               | []                         |                    |
| Cisco Card:                |                                         | Active-active:                | []                         |                    |
| Riser1:                    | []                                      | VLAN (Advanced)               |                            |                    |
| Riser2:                    | []                                      | VLAN enabled:                 | []                         |                    |
| MLom:                      | []                                      | VLAN ID:                      | 1                          |                    |
| Shared LOM Ext:            | []                                      | Priority:                     | 0                          |                    |
| IP (Basic)                 |                                         |                               |                            |                    |
| IPV4:                      | [X] IPV6:                               | []                            |                            |                    |
| DHCP enabled               | []                                      |                               |                            |                    |
| CIMC IP:                   | 10.48.71.11                             |                               |                            |                    |
| Prefix/Subnet:             | 255.255.255.128                         |                               |                            |                    |
| Gateway:                   | 10.48.71.1                              |                               |                            |                    |
| Pref DNS Server:           | 0.0.0.0                                 |                               |                            |                    |
| Smart Access USB           |                                         |                               |                            |                    |
| Enabled                    | []                                      |                               |                            |                    |
|                            |                                         |                               | olekolokolokolokolokolokok | kolostolostolostok |
| <up down="">Selection</up> | n <f10>Save &lt;</f10>                  | <space>Enable/Disable</space> | <f5>Refresh</f5>           | <esc>Exit</esc>    |
| <f1>Additional set</f1>    | tings                                   |                               |                            |                    |

Abbildung 2: Cisco IMC-Konfigurationsprogramm

Um von Ihrem Netzwerk aus auf den CIMC zuzugreifen, verbinden Sie die MSE 3375 über den Management-Port auf der Rückseite des Geräts mit dem Switch:

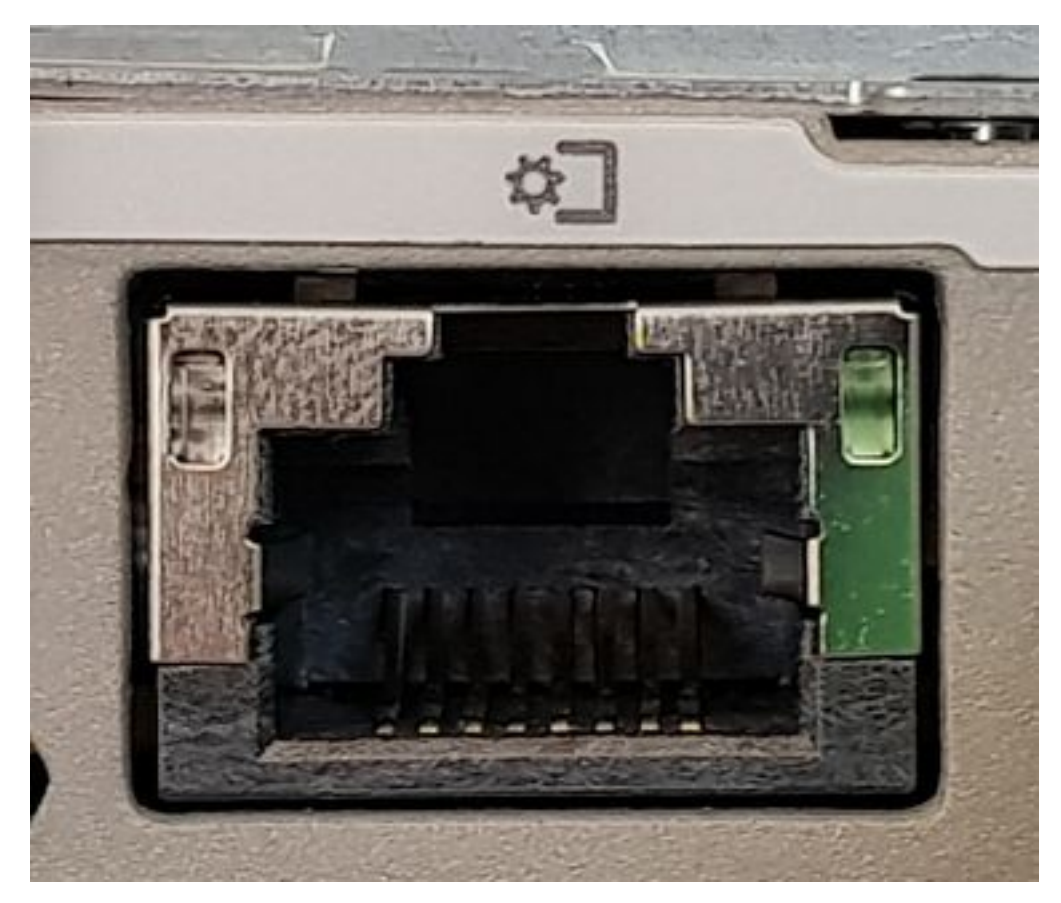

#### Abbildung 3: Management-Port

Schritt 3 Gehen Sie im Chrome-Webbrowser zu http://<cimc\_ip\_address>. Wenn Sie sich zum ersten Mal anmelden, lautet der Standardbenutzername admin. Das Standardkennwort lautet password. Wenn Sie CIMC Version 4.0(1a) ausführen, sieht der Anmeldebildschirm wie folgt aus:

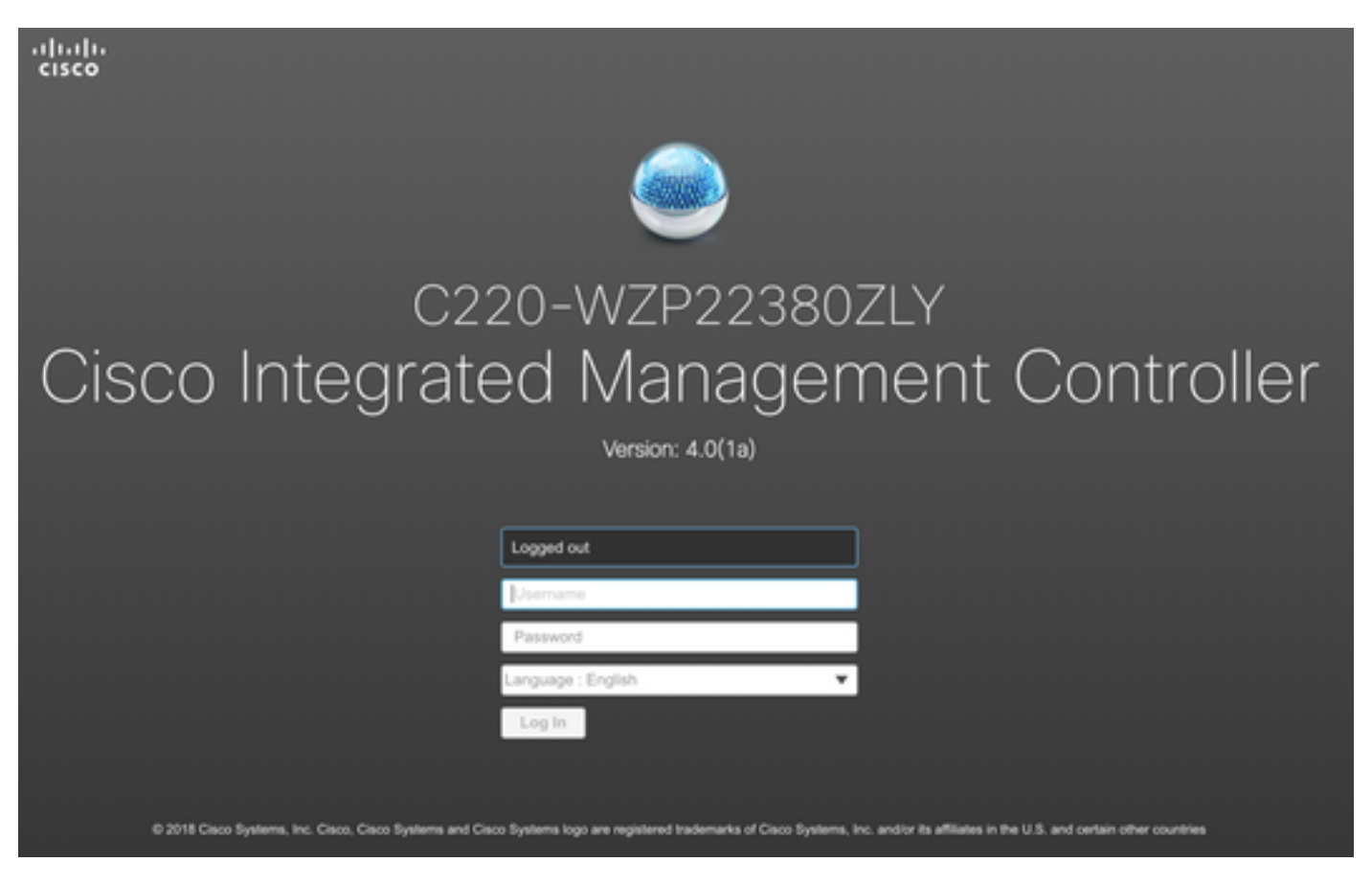

Abbildung 4: CIMC-Anmeldebildschirm

Schritt 4 Sobald Sie sich angemeldet haben, drücken Sie oben rechts die Taste KVM-Konsole starten. CIMC v4 unterstützt sowohl HTML- als auch Javabasiertes KVM. Java Version 1.6.0\_14 oder höher ist erforderlich, um Java-basiertes KVM auszuführen. Dieses Tutorial verwendet ein HTML.

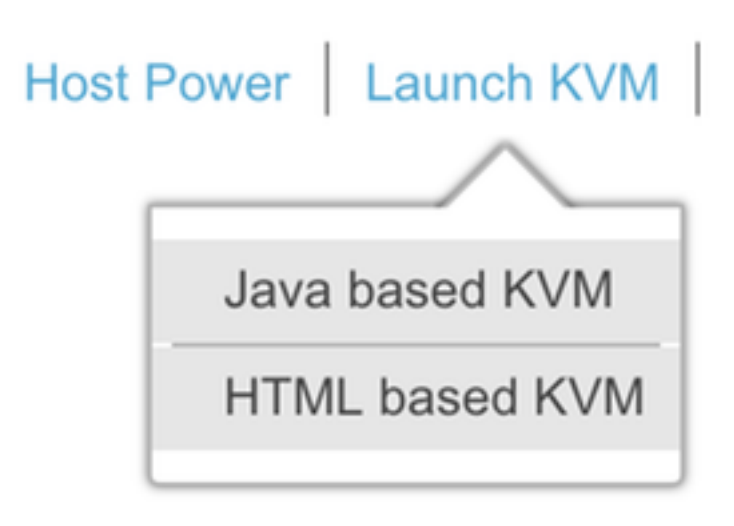

Abbildung 5: Starten der KVM-Konsole

Wenn Popups in Ihrem Browser blockiert sind, klicken Sie auf einen Link, um weitergeleitet zu werden:

|                                                                                                    |                                 |      |                                                                                                    | E <b>6</b> | ☆ |  |  |
|----------------------------------------------------------------------------------------------------|---------------------------------|------|----------------------------------------------------------------------------------------------------|------------|---|--|--|
| Pop-Up blocker is enabled. Please disable Pop-Up blocker or add the address 10.48.71.11 to the allowed sites. |                                 | Refr | Pop-ups blocked: <ul> <li>https://10.48.71.11:11:/html/kvmViewer.htm</li> <li>Always allow pop-ups and redirects from https://10.48.71.11</li> <li>Continue blocking</li> </ul> |            |   |  |  |
| Hostname:<br>IP Address:                                                                                      | C220-WZP22380ZLY<br>10.48.71.11 |      | Manage                                                                                                    | Done       |   |  |  |

Abbildung 6: Popup blockiert

Schritt 5 Drücken Sie nach dem Start des KVM-Systems auf Virtual Media und Activate Virtual Devices (Virtuelle Geräte aktivieren). Nach der Aktivierung der virtuellen Geräte wird das Dropdown-Menü erweitert, und es werden zusätzliche Optionen angezeigt. Drücken Sie MAP CD/DVD, um die CMX 10.5 ISO-Datei zuzuordnen:

| Virtual Media Help                        |  |  |  |  |  |  |  |
|-------------------------------------------|--|--|--|--|--|--|--|
| Create Image                              |  |  |  |  |  |  |  |
| Activate Virtual Devices                  |  |  |  |  |  |  |  |
| Abbildung 7: Aktivieren virtueller Geräte |  |  |  |  |  |  |  |
| Virtual Media Help                        |  |  |  |  |  |  |  |
| Create Image                              |  |  |  |  |  |  |  |
| Deactivate Virtual Devices                |  |  |  |  |  |  |  |
| Map CD/DVD                                |  |  |  |  |  |  |  |
| Map Removable Disk                        |  |  |  |  |  |  |  |
| Map Floppy Disk                           |  |  |  |  |  |  |  |

Abbildung 8: Karte CD/DVD

Schritt 6 Navigieren Sie zu dem heruntergeladenen CMX-Image, wählen Sie es aus, und drücken Sie Map Drive (Kartenlaufwerk). Nach dem Drücken dieser Taste wird das Menü Virtual Media erneut erweitert, um anzuzeigen, welches Bild zugeordnet ist:

| Virtual Media - CD/DVD               | _         | ×      |
|--------------------------------------|-----------|--------|
| Image File : CISCO_CMX-10.5.1-27.iso | Browse    |        |
| Read Only                            |           |        |
|                                      | Map Drive | Cancel |
|                                      |           |        |

Abbildung 9. Laufwerk zuordnen

## Virtual Media Help

Create Image

**Deactivate Virtual Devices** 

CISCO\_CMX-10.5.1-27.iso Mapped to CD/DVD ...

Map Removable Disk ...

Map Floppy Disk ...

Abbildung 10: Zugeordnetes CMX-Bild

Schritt 7 Nachdem Sie überprüft haben, ob das Bild ordnungsgemäß angeschlossen ist, gehen Sie zur Registerkarte Power (Strom) und wählen Sie Reset System (Warm-Boot) aus, um die Einheit zurückzusetzen. Drücken Sie während des Bootvorgangs F7, um die Installation des zugeordneten Images zu starten:

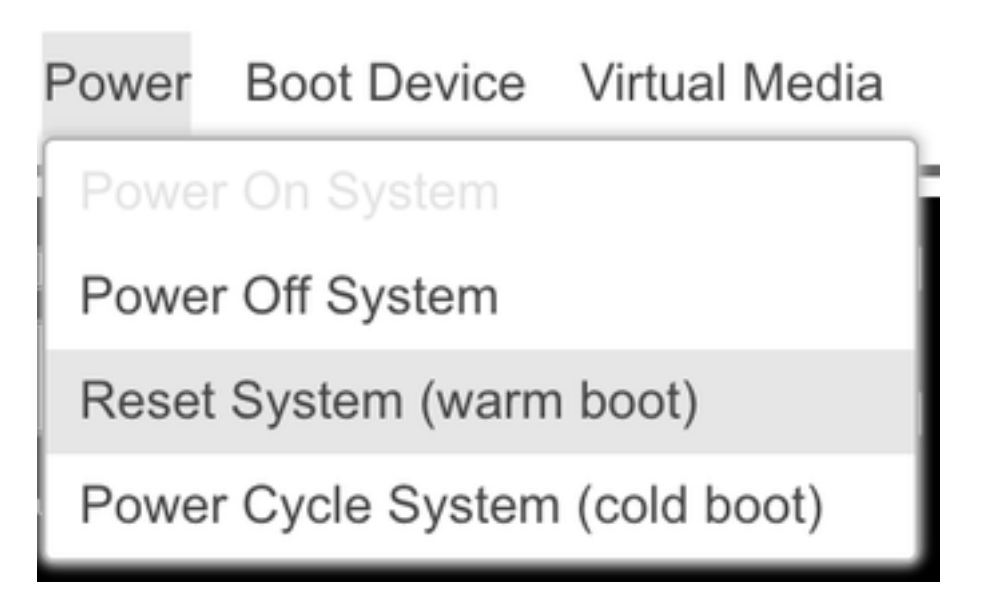

# ılıılı cısco

Copyright (c) 2018 Cisco Systems, Inc.

Press <F2> BIOS Setup : <F6> Boot Menu : <F7> Diagnostics Press <F8> CIMC Setup : <F12> Network Boot Bios Version : C220M5.4.0.1c.0.0627180916 Platform ID : C220M5

Processor(s) Intel(R) Xeon(R) Gold 5118 CPU @ 2.30GHz Total Memory = 64 GB Effective Memory = 64 GB Memory Operating Speed 2400 Mhz M.2 SWRAID configuration is not detected. Switching to AHCI mode.

Cisco IMC IPv4 Address : 10.48.71.11 Cisco IMC MAC Address : 70:6D:15:96:38:78

Diagnostics requested. System looks for SDU bootable in Flex Util/Virtual Media

Abbildung 12: CIMC-Startauswahlmenü

#### CMX-Image-Installation

Schritt 1 Auswählen Installieren von CMX mithilfe der aktuellen Konsole um mit der Installation fortzufahren. Nach der Auswahl werden die Installationsskripte geladen:

| Select Install Method |                        |                                            |  |  |  |  |  |
|-----------------------|------------------------|--------------------------------------------|--|--|--|--|--|
| Install<br>Install    | CMX using<br>CMX using | g <mark>Serial</mark><br>g current console |  |  |  |  |  |
|                       |                        |                                            |  |  |  |  |  |
|                       |                        |                                            |  |  |  |  |  |
|                       |                        |                                            |  |  |  |  |  |
|                       |                        |                                            |  |  |  |  |  |
|                       | Pre                    | ess [Tab] to edit options                  |  |  |  |  |  |

| Ľ  | 0K   | ]  | Unmounted /mnt/sysimage/dev/shm.                                                       |
|----|------|----|----------------------------------------------------------------------------------------|
| Γ  | 0K   | ]  | Failed unmounting /mmt/sysimage/opt.                                                   |
| Ľ  | OK   | ]  | Unmounted Configuration File System.                                                   |
| Γ  | 0K   | ]  | Unmounted Temporary Directory.                                                         |
| Γ  | 0K   | ]  | Unmounted /mmt/sysimage/tmp.                                                           |
| Γ  | 0K   | ]  | Unmounted /mmt/sysimage/boot.                                                          |
| Ľ  | OK   | ]  | Unmounted /mmt/sysimage/proc.                                                          |
| Γ  | 0K   | ]  | Unmounted /mmt/sysimage/var.                                                           |
| Γ  | OK   | ]  | Unmounted /mnt/sysimage/home/cmxadmin.                                                 |
| Γ  | OK   | ]  | Stopped target Swap.                                                                   |
|    |      |    | Deactivating swap /dev/sda6                                                            |
|    |      |    | Unmounting /mnt/sysimage/dev                                                           |
| Ľ  | OK   | ]  | Deactivated swap /dev/disk/by-uuid/11290e53-1a2b-4dac-999f-1f08402f141e.               |
| Ľ  | OK   | ]  | Deactivated swap /dev/disk/by-path/pci-0000:67:00.0-scsi-0:2:0:0-part6.                |
| Ľ  | OK   | ]  | Deactivated swap /dev/disk/by-id/wwn-8x6cc167e972f8878823d7ac322e6f958a-part6.         |
| Ľ  | OK   | ]  | Deactivated swap /dev/disk/by-id/scsi-36cc167e972f8878823d7ac322e6f958a-part6.         |
| Ľ  | OK   | ]  | Deactivated swap /dev/sda6.                                                            |
| Ľ  | OK   | ]  | Unmounted /mnt/sysimage/mnt/cmx.                                                       |
| Ľ  | OK   | ]  | Unmounted /mnt/sysimage/sys/fs/selinux.                                                |
|    |      |    | Unmounting /mnt/sysimage/sys                                                           |
| Ľ  | OK   | ]  | Unmounted /mnt/sysimage/run.                                                           |
| Ľ  | OK   | ]  | Unmounted /mnt/sysimage/dev.                                                           |
| Ľ  | OK   | ]  | Unmounted /mmt/sysimage/sys.                                                           |
|    |      |    | Unmounting /mnt/sysimage                                                               |
| Ľ  | OK   | ]  | Failed unmounting /mnt/sysimage.                                                       |
| Ľ  | OK   | ]  | Reached target Unmount All Filesystems.                                                |
| Ľ  | OK   | ]  | Stopped target Local File Systems (Pre).                                               |
| Ľ  | OK   | ]  | Stopped Create Static Device Nodes in /dev.                                            |
|    |      |    | Stopping Create Static Device Nodes in /dev                                            |
|    |      |    | Stopping Monitoring of LUM2 mirrors, snapshots etc. using dmeventd or progress polling |
| Ľ  | OK   | )  | Stopped Remount Root and Kernel File Systems.                                          |
| _  |      |    | Stopping Remount Root and Kernel File Systems                                          |
| Ľ  | OK   | ]  | Stopped Collect Read-Ahead Data.                                                       |
| _  |      |    | Stopping Collect Read-Ahead Data                                                       |
| Ľ  | OK   | ]  | Stopped Monitoring of LUM2 mirrors, snapshots etc. using dmeventd or progress polling. |
| _  |      |    | Stopping_LUM2 metadata daemon                                                          |
| I  | OK   | ]  | Stopped LUM2 metadata daemon.                                                          |
| I  | OK   | ]  | Started Restore /run/initramfs.                                                        |
| Ľ  | OK   | ]  | Reached target Shutdown.                                                               |
| dr | acut | ų  | arning: Killing all remaining processes                                                |
| Re | boot | in | η.                                                                                     |

#### Abbildung 14: Ablaufverfolgung des CentOS-Installationsskripts

Schritt 2 Einmal das Installationsprogramm wird eine Bestätigung angefordert. Geben Sie ein Ja und drücken Sie dann Eingabeum mit der Installation fortzufahren. In der linken oberen Ecke kann "Ja" angezeigt werden:

| *****                                        |                        |                  |                         |
|----------------------------------------------|------------------------|------------------|-------------------------|
|                                              | *                      |                  | WARNING                 |
| *                                            |                        |                  |                         |
| *                                            |                        | *                |                         |
|                                              |                        | *                | This process will reset |
| yes <u>D</u> drives and install a new system | *                      |                  |                         |
|                                              | *                      |                  | *                       |
|                                              |                        |                  | * Doy                   |
| ou wish to continue? ( Type the entire work  | l "yes" to proceed.) * |                  |                         |
|                                              | *                      |                  |                         |
| M                                            |                        |                  |                         |
|                                              |                        | 1 ME 104 104 104 |                         |
|                                              |                        | Proceed with in  | stall:                  |

Abbildung 15: Aufforderung zum Fortfahren der Installation ist möglicherweise nicht abgestimmt.

| *Disabl                                                                                                    | e PD Fail history so no manual in                                                                                                    | nterventi        | on required in rebuilding d                                                                    | =====         | ≪<br>≪Changes drive | in state Unconfigured- |
|----------------------------------------------------------------------------------------------------|----------------------------------------------------------------------------------------------------|------------------|------------------------------------------------------------------------------------------------|---------------|---------------------|------------------------|
| Install                                                                                                    | ation **Ignore erro                                                                                                    | ors in ca        | se drives are already good*                                                                    |               |                     |                        |
| 1) [x]<br>3) [x]                                                                                                    | Language settings<br>(English (United States))<br>Installation source<br>(Local media)                                                                                                    | 2) [x]<br>4) [x] | Time settings<br>(America/Los_Angeles timez<br>Software selection<br>(Minimal Install)onerlume | one)          | (1 arive sucessfu)  | Now configur           |
| 5) [x]<br>7) [ ]                                                                                                    | (Substration)<br>(Custom partitioning selected)<br>Network configuration<br>(Not connected)                                                                                                    | 6) [x]<br>8) [ ] | Kdump<br>(Kdump is enabled) R<br>User creation<br>(No user will be created)                    | AID10 virtual | dri∨e configured    | and working<br>Modifyg |
| Progres<br>Setting                                                                                                    | s<br>up the installation environment                                                                                                    |                  |                                                                                                |               |                     |                        |
| Creatin                                                                                                    | g disklabel on ∕dev∕sda                                                                                                    |                  |                                                                                                |               |                     |                        |
| Creatin                                                                                                    | g xfs on /dev/sda2                                                                                                    |                  |                                                                                                |               |                     |                        |
| Creatin                                                                                                    | g xfs on ∕dev∕sda5                                                                                                    |                  |                                                                                                |               |                     |                        |
| Creatin                                                                                                    | g swap on /dev/sda6                                                                                                    |                  |                                                                                                |               |                     |                        |
| Creatin                                                                                                    | g xfs on /dev/sda3                                                                                                    |                  |                                                                                                |               |                     |                        |
| Creatin                                                                                                    | g xfs on /dev/sda1                                                                                                    |                  |                                                                                                |               |                     |                        |
| Running                                                                                                    | pre-installation scripts                                                                                                    |                  |                                                                                                |               |                     |                        |
| Startin<br>Prepari<br>Install<br>Install<br>Install<br>Install<br>Install<br>Install<br>Install<br>Install<br>Install<br>Install<br>Install | g package installation process<br>ng transaction from installation<br>ing libgec (1/293)<br>ing grub2-common (2/293)<br>ing centos-release (3/293)<br>ing setup (4/293)<br>ing filesystem (5/293)<br>ing basesystem (6/293)<br>ing grub2-pc-modules (7/293)<br>ing pind2-license (8/293)<br>ing ncurses-base (9/293)<br>ing firewalld-filesystem (10/293)<br>ing tzdata (11/293)<br>ing glibc-common (12/293) | source           |                                                                                                |               |                     |                        |

Abbildung 16: Sobald die Eingabetaste gedrückt ist, wird die Installation gestartet

#### Schritt 3 Die CMX-Installation sollte etwa 20 bis 30 Minuten in Anspruch nehmen:

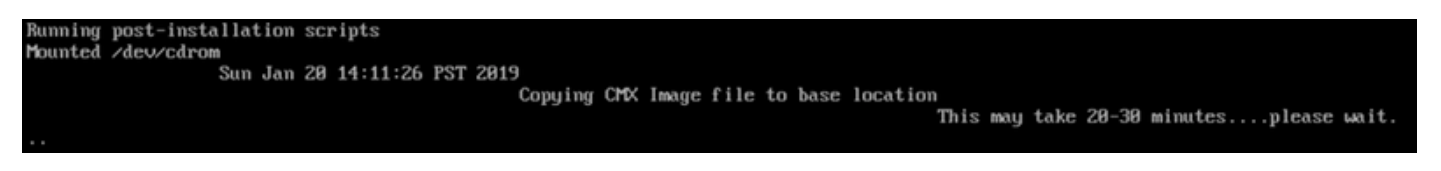

Abbildung 17: Die Installation dauert 20-30 Minuten.

#### **CMX Ersteinrichtung**

Schritt 1 Sobald die Installation abgeschlossen ist, wird das System automatisch neu gestartet. Dieses Mal drücken Sie beim Booten keine Taste.

Schritt 2 Melden Sie sich mit den oben angezeigten Standardanmeldeinformationen (cmxadmin/cisco) bei CMX an:

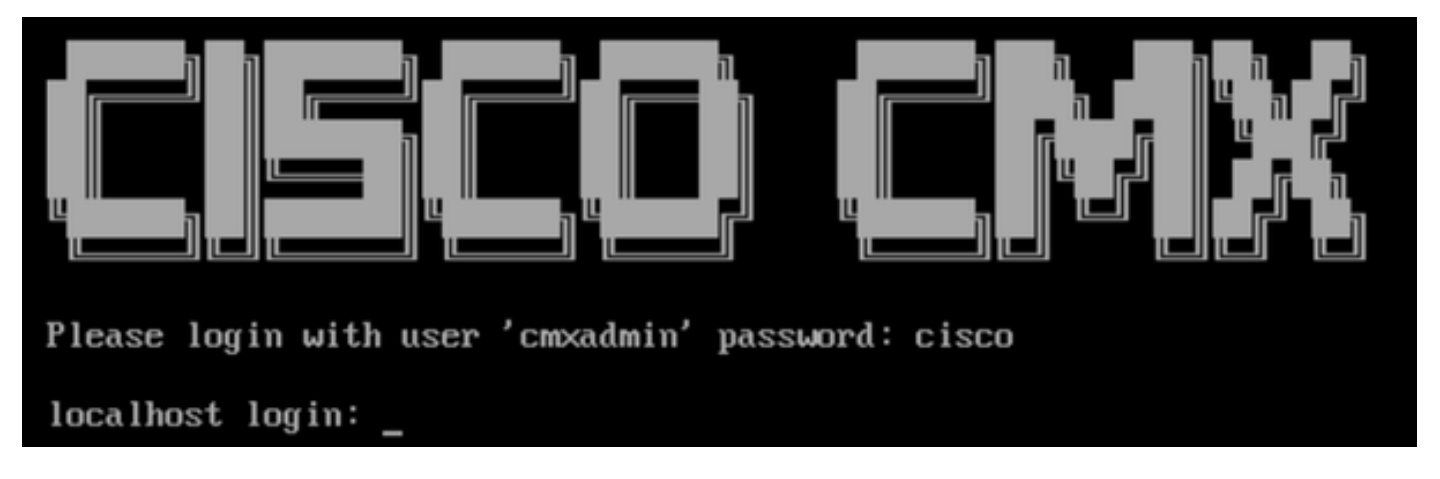

Abbildung 18: Erstmalige Anmeldung

Schritt 3 Sie werden aufgefordert, das Kennwort für root- und cmxadmin-Benutzer zu ändern. Passwortspezifikationen müssen eingehalten werden:

| ***************************************                             |  |  |  |  |  |  |  |
|---------------------------------------------------------------------|--|--|--|--|--|--|--|
| ** Welcome to Cisco CMX                                             |  |  |  |  |  |  |  |
| ** This setup procedure will take you through configuring your CMX. |  |  |  |  |  |  |  |
| ** Please press the enter key to continue                           |  |  |  |  |  |  |  |
|                                                                     |  |  |  |  |  |  |  |
| ***************************************                             |  |  |  |  |  |  |  |
| ** Adding default swan snace                                        |  |  |  |  |  |  |  |
| ***************************************                             |  |  |  |  |  |  |  |
|                                                                     |  |  |  |  |  |  |  |
| ** Password Specification                                           |  |  |  |  |  |  |  |
| ** Password must have 8 to 20 alphanumeric characters               |  |  |  |  |  |  |  |
| **starting with an alpha character                                  |  |  |  |  |  |  |  |
| ** Password must contain a digit and must also contain              |  |  |  |  |  |  |  |
| ** a special character like !@#\$%^&*()_                            |  |  |  |  |  |  |  |
|                                                                     |  |  |  |  |  |  |  |
| Setting new password for *root*                                     |  |  |  |  |  |  |  |
| Password:                                                           |  |  |  |  |  |  |  |
| Confirm:                                                            |  |  |  |  |  |  |  |
| Password changed successfully for root                              |  |  |  |  |  |  |  |
|                                                                     |  |  |  |  |  |  |  |
| ** Password Specification                                           |  |  |  |  |  |  |  |
| ** Password must have 8 to 20 alphanumeric characters               |  |  |  |  |  |  |  |
| **starting with an alpha character                                  |  |  |  |  |  |  |  |
| ** Password must contain a digit and must also contain              |  |  |  |  |  |  |  |
| ** a special character like !0#\$%^&*()                             |  |  |  |  |  |  |  |
|                                                                     |  |  |  |  |  |  |  |
| Setting new password for *cmxadmin*                                 |  |  |  |  |  |  |  |
| Password:                                                           |  |  |  |  |  |  |  |
| Confirm:                                                            |  |  |  |  |  |  |  |
|                                                                     |  |  |  |  |  |  |  |

Abbildung 19. Ändern von Root- und cmxadmin-Passwörtern

Schritt 4 Konfigurieren der Netzwerkparameter Gateway und DNS müssen erreichbar sein, damit Netzwerkeinstellungen angewendet werden können. Falls nicht, werden Sie aufgefordert, die Netzwerkparameter erneut zu konfigurieren. Wenn sie erreichbar sind, werden die Keepalive-Dienste neu gestartet. Während dieses Vorgangs NICHT die Eingabetaste betätigen! Please enter hostname: mse-3375-1 Please enter IP address: 10.48.39.240 Please enter netmask: 255.255.255.0 Please enter gateway: 10.48.39.5 Please enter DNS server: 10.48.39.5 Please enter search domain name: mse33751 Are the network settings correct?: yes Stopping keepalived service Verify keepalived service has been stopped Successfully stopped the keepalived service. Starting keepalived service

Abbildung 20: Einrichtung der Netzwerkparameter

Restarting network... Pinging 127.0.0.1..... Success Pinging 10.48.71.63..... Success Pinging 10.48.71.5..... Failed Error: PING 10.48.71.5 (10.48.71.5) 56(84) bytes of data. From 10.48.71.63 icmp\_seq=1 Destination Host Unreachable From 10.48.71.63 icmp\_seq=2 Destination Host Unreachable From 10.48.71.63 icmp\_seq=3 Destination Host Unreachable From 10.48.71.63 icmp\_seq=4 Destination Host Unreachable --- 10.48.71.5 ping statistics ---4 packets transmitted, 0 received, +4 errors, 100% packet loss, time 3004ms pipe 3

The network is not configured properly Do you want to configure the network again?: yes

Abbildung 21: Wenn das Gateway nicht erreichbar ist, wird eine Aufforderung zur Netzwerkkonfiguration angezeigt.

Schritt 5 Nach dem Neustart der Keepalive-Dienste wird die Installation aufgefordert, die IP-Adresse, die Region und das Land des NTP-Servers einzugeben. Wenn das NTP nicht verwendet wird, wird die Zeitzone und die Konfiguration von Uhrzeit und Datum angezeigt:

| Restarting network                      |            |              |                |         |                   |  |  |  |
|-----------------------------------------|------------|--------------|----------------|---------|-------------------|--|--|--|
| Pinging 127.0.0.1 Success               |            |              |                |         |                   |  |  |  |
| Pinging 10.48.39.240 Success            |            |              |                |         |                   |  |  |  |
| Pinging 10.48.39.5 Success              |            |              |                |         |                   |  |  |  |
| Network configuration completed succ    | es         | ssfully      |                |         |                   |  |  |  |
| ************************************    | *)         | ****         | ×              | ******  | ***************** |  |  |  |
| Checking if the machine meets requir    | e          | d specificat | i              | on      |                   |  |  |  |
| *************************************** | <b>X</b> ) | ********     | <del>X</del> ; | ******  | ******            |  |  |  |
| +                                       | *          | <b>`</b>     | *              |         | *                 |  |  |  |
| i Check i Minimum Kequired              | i.         | Actual       | i              | Kesult  |                   |  |  |  |
| +======+==============================  |            |              | +:             |         | +                 |  |  |  |
| 1 memory 1 2400                         | <u>.</u>   | 030D<br>     | <u>.</u>       |         | 1<br>4            |  |  |  |
|                                         | 1          | 74           | ï              |         | 1                 |  |  |  |
| *                                       | 4.         |              | Ļ.             |         | •<br>+            |  |  |  |
| Disk 150GB                              |            | 1882GB       | 1              |         |                   |  |  |  |
| +                                       | +-         |              | ÷              |         | *                 |  |  |  |
| hostname   RFC Compliant Hostname       |            | mse-3375-1   |                |         | :                 |  |  |  |
| ***                                     | +-         |              | +              |         | +                 |  |  |  |
| ******                                  | <b>X</b> ) | ******       | ×              | ******  | *****             |  |  |  |
| Configuring NTP Server                  |            |              |                |         |                   |  |  |  |
| *****                                   | -          | ******       | ×              | ******  | *****             |  |  |  |
| Please enter the NTP server name (bl    | aı         | nk for no NT | Р              | server) | []: _             |  |  |  |

Abbildung 22: NTP-Konfiguration

| *******                       |                   |               | ****        | ****  | ****  | (                  | ****   | *****  | *****    | ***** |
|-------------------------------|-------------------|---------------|-------------|-------|-------|--------------------|--------|--------|----------|-------|
| Configuring Timezone and date |                   |               |             |       |       |                    |        |        |          |       |
| ******                        | *****             | <del></del> . | <del></del> | ****  | ****  | <del>(жинин)</del> | ****   | *****  | *****    | ***** |
| Please ide                    | ntify a location  | ) SO          | that        | time  | zone  | rules              | can l  | be set | correctl | у.    |
| Please sel                    | ect a continent   | or o          | cean.       |       |       |                    |        |        |          |       |
| 1) Africa                     | L                 |               |             |       |       |                    |        |        |          |       |
| 2) Americ                     | as                |               |             |       |       |                    |        |        |          |       |
| 3) Antaro                     | tica:             |               |             |       |       |                    |        |        |          |       |
| 4) Arctic                     | : Ocean           |               |             |       |       |                    |        |        |          |       |
| 5) Asia                       |                   |               |             |       |       |                    |        |        |          |       |
| 6) Atlant                     | ic Ocean          |               |             |       |       |                    |        |        |          |       |
| 7) Austra                     | lia               |               |             |       |       |                    |        |        |          |       |
| 8) Europe                     | ;                 |               |             |       |       |                    |        |        |          |       |
| 9) Indiar                     | i Ocean           |               |             |       |       |                    |        |        |          |       |
| 10) Pacifi                    | c Ocean           |               |             |       |       |                    |        |        |          |       |
| 11) none -                    | · I want to speci | fy t          | he ti       | me zo | ne us | sing tl            | he Pos | six TZ | format.  |       |
| #? 8                          |                   |               |             |       |       |                    |        |        |          |       |
| Please sel                    | ect a country.    |               |             |       |       |                    |        |        |          |       |
| 1) Albani                     | a                 | 18)           | Guern       | sey   |       |                    | 35)    | Polan  | d        |       |
| 2) Andorr                     | `a                | 19)           | Hunga       | ry    |       |                    | 36)    | Portug | gal      |       |
| 3) Austri                     | a                 | 20)           | Irela       | nd    |       |                    | 37)    | Roman  | ia       |       |
| 4) Belaru                     | s                 | 21)           | Isle        | of Ma | n     |                    | 38)    | Russia | a        |       |
| 5) Belgiu                     | lm                | 22)           | Italy       |       |       |                    | 39)    | San Ma | arino    |       |
| 6) Bosnia                     | a Herzegovina     | 23)           | Jerse       | y     |       |                    | 40)    | Serbia | a        |       |
| 7) Britai                     | n (UK)            | 24)           | Latvi       | a     |       |                    | 41)    | Sloval | kia      |       |
| 8) Bulgar                     | ia                | 25)           | Liech       | tenst | ein   |                    | 42)    | Slove  | nia      |       |
| 9) Croati                     | a                 | 26)           | Lithu       | ania  |       |                    | 43)    | Spain  |          |       |
| 10) Czech                     | Republic          | 27)           | Luxem       | bourg |       |                    | 44)    | Sweden | n        |       |
| 11) Denmar                    | •k ¯              | 28)           | Maced       | onia  |       |                    | 45)    | Switz  | er land  |       |
| 12) Estoni                    | a                 | 29)           | Malta       |       |       |                    | 46)    | Turke  | y.       |       |
| 13) Finlar                    | ıd                | 30)           | Moldo       | va    |       |                    | 47)    | Ukrai  | ne       |       |
| 14) France                    | ;                 | 31)           | Monac       | 0     |       |                    | 48)    | Vatica | an City  |       |
| 15) German                    | iy 👘              | 32)           | Monte       | negro |       |                    | 49)    | Åland  | Islands  |       |
| 16) Gibral                    | tar               | 33)           | Nethe       | rland | S     |                    |        |        |          |       |
| 17) Greece                    |                   | 34)           | Norwa       | y     |       |                    |        |        |          |       |
| #2 5                          |                   |               |             |       |       |                    |        |        |          |       |

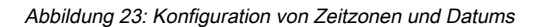

Schritt 6 Sie werden aufgefordert, die eingegebenen Informationen zu bestätigen. Wenn Sie "Nein" auswählen, kehren Sie zur NTP-Konfigurationseingabeaufforderung zurück:

| The followin                                                                          | g information has been given:                                                                                                    |
|---------------------------------------------------------------------------------------|----------------------------------------------------------------------------------------------------|
| Belg                                                                                  | ium                                                                                                    |
| Therefore TZ<br>Local time i<br>Universal Ti<br>Is the above<br>1) Yes<br>2) No<br>#? | ='Europe∕Brussels' will be used.<br>s now: Mon Jan 21 00:11:16 CET 2019.<br>me is now: Sun Jan 20 23:11:16 UTC 2019.<br>information OK? |

Abbildung 24: NTP-Konfiguration

Schritt 6 Bei der nächsten Eingabeaufforderung werden Sie gefragt, ob Sie Festplattenverschlüsselung auswählen möchten. Das KVM-Setup endet hier, und die restliche Konfiguration erfolgt über die CMX-Webschnittstelle (GUI):

| ***************************************                          |  |  |  |
|------------------------------------------------------------------|--|--|--|
| Disk Encryption                                                  |  |  |  |
| ***************************************                          |  |  |  |
| Do you want to encrypt the /opt partition of the disk ? [y/N]: n |  |  |  |
| ***************************************                          |  |  |  |
| CMX OS Configuration is complete.                                |  |  |  |
| Please visit below url to continue CMX configuration             |  |  |  |
| ***************************************                          |  |  |  |
|                                                                  |  |  |  |
| https://cmx-wlaaan:1984                                          |  |  |  |
|                                                                  |  |  |  |
| [cmxadmin@localhost ~]\$                                         |  |  |  |
|                                                                  |  |  |  |

Abbildung 25: Festplattenverschlüsselungsaufforderung

Nach der Verschlüsselung kann das Laufwerk nicht unverschlüsselt werden.

#### **CMX-Knoteninstallation**

Schritt 1 Greifen Sie über https://<cmx\_ip\_address>:1984 auf die CMX-GUI zu. Port 1984 wird nur bei der Ersteinrichtung oder beim Upgrade verwendet. Melden Sie sich mit cmxadminuser und dem zuvor konfigurierten Kennwort an:

| ← → C ▲ Not Secure   https://10.48.39.240:1984/#login |                                 | \$ |
|-------------------------------------------------------|---------------------------------|----|
| cisco                                                 |                                 |    |
|                                                       | Welcome to the CMX Installation |    |
|                                                       | cmxadmin                        |    |
|                                                       |                                 |    |
|                                                       | Sign in                         |    |
|                                                       | © 2018 Cisco Systems, Inc.      |    |

Abbildung 26: CMX GUI Node Installation Login

Schritt 2 Wählen Sie den CMX-Knotentyp (Location oder Presence) aus. Beachten Sie, dass dies nicht nachträglich geändert werden kann. Warten Sie nach der Auswahl der Option, bis die Konfiguration und der Systemstart abgeschlossen sind:

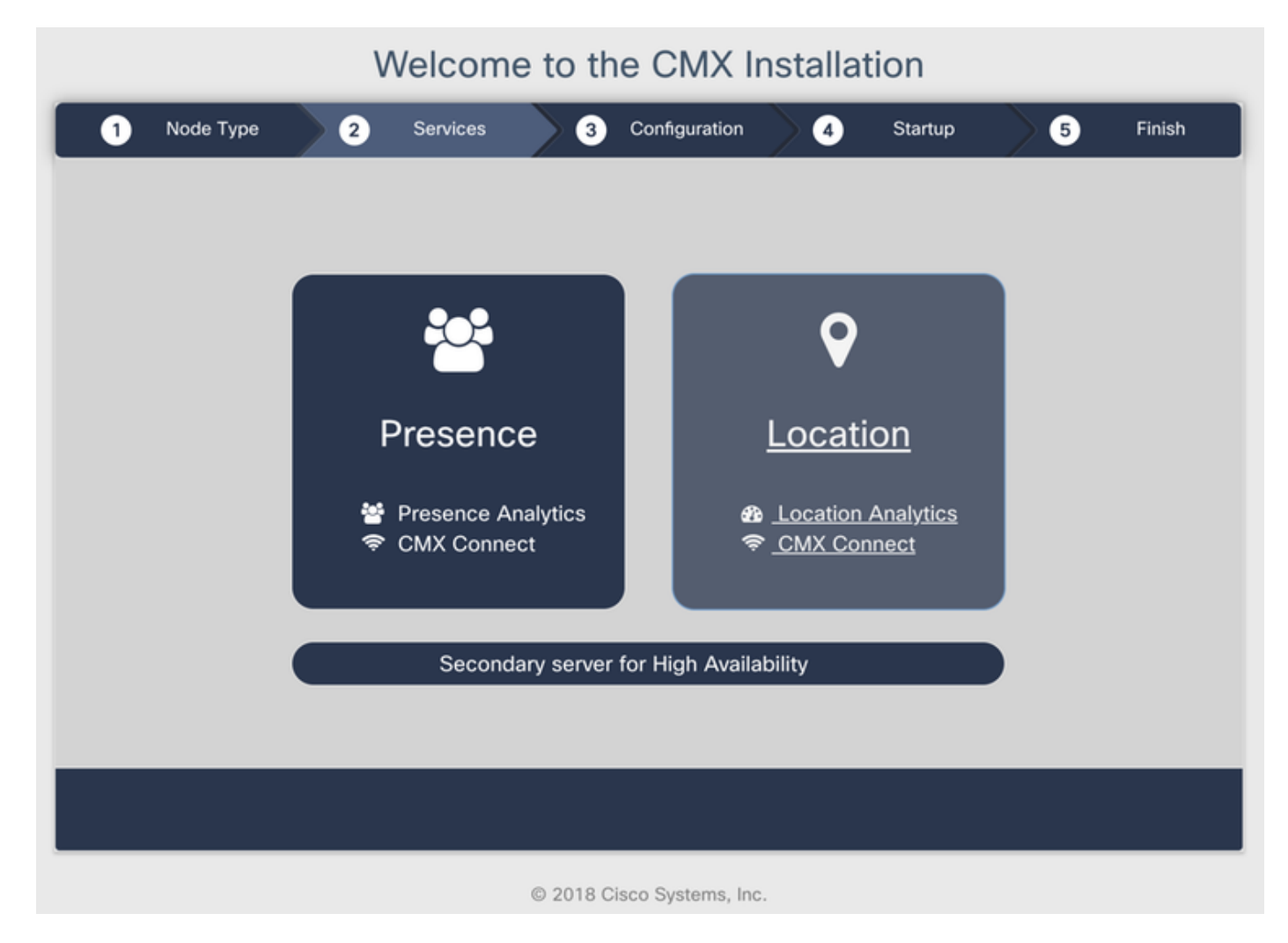

Abbildung 27. CMX-Knotenauswahl

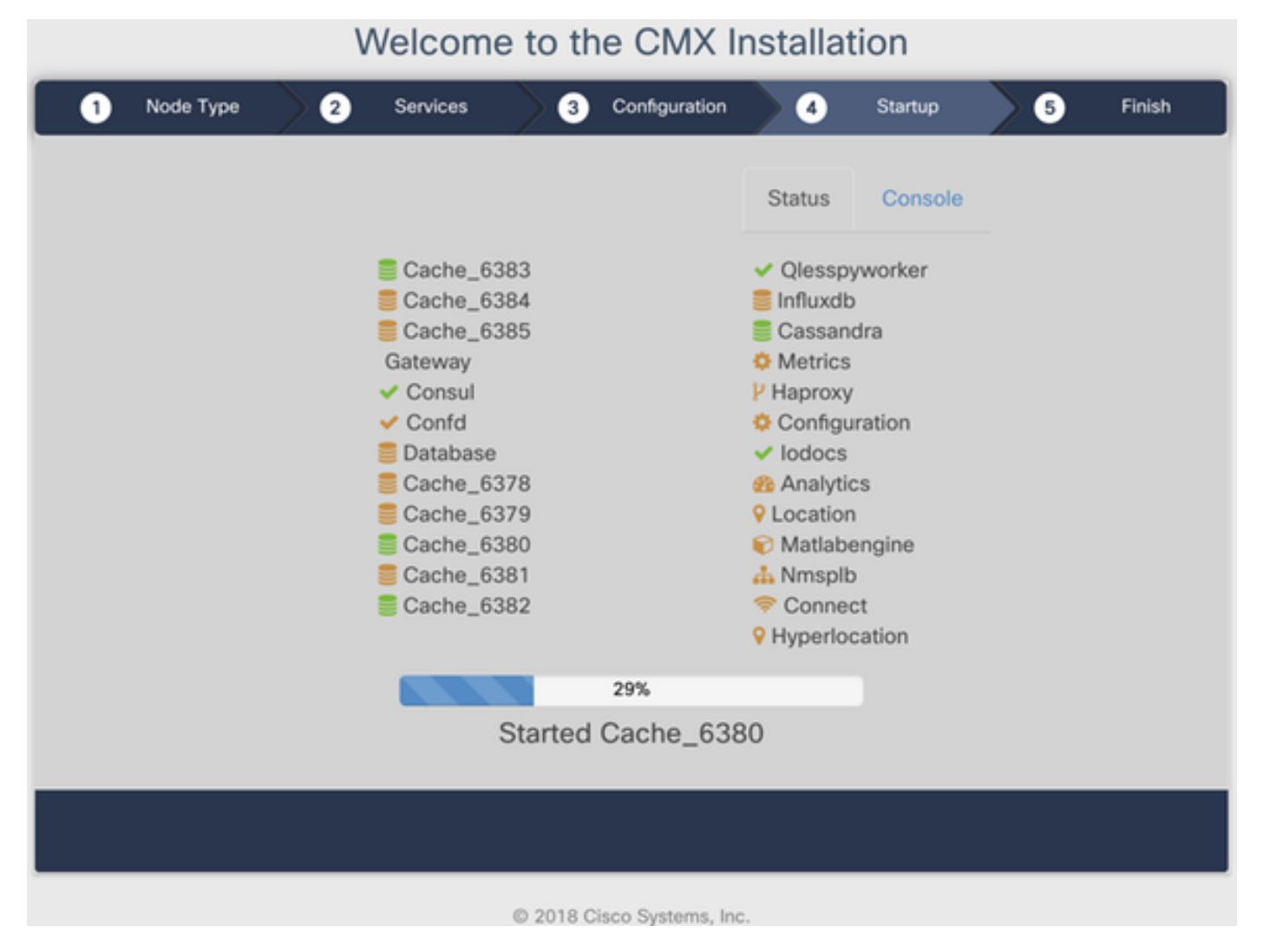

Abbildung 28: Startvorgang

Schritt 3 Drücken Sie die Eingabetaste Klicken Sie, um die Einrichtung fortzusetzen:

#### Welcome to the CMX Installation

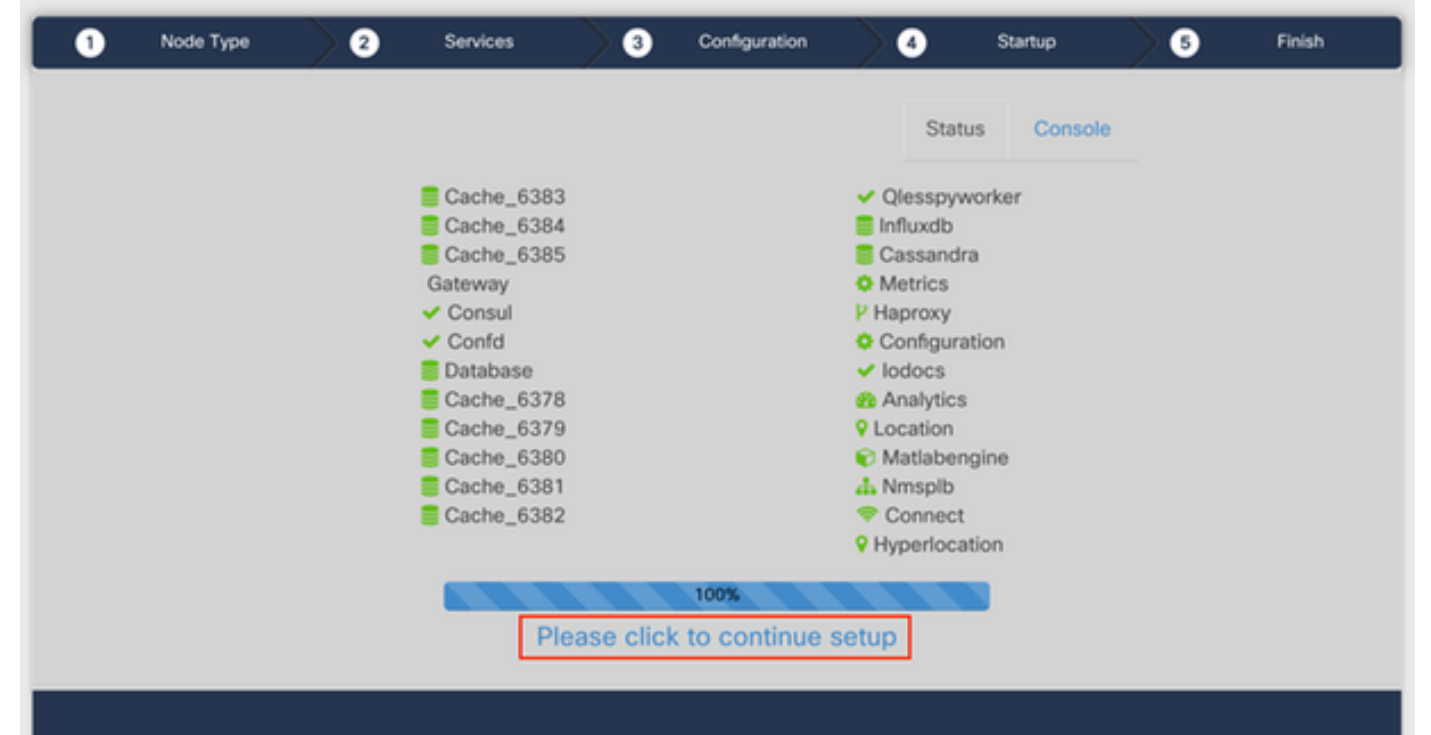

Schritt 4 Der Installationsprozess ist jetzt abgeschlossen. Sie werden zum Setup-Assistenten umgeleitet, um die spezifische Konfiguration des Knotens abzuschließen (Maps-Import, Kopplung mit dem Wireless-Controller und E-Mail-Server-Setup):

Wenn die Einrichtung abgeschlossen ist, sollten Sie Cookies und Cache im Browser löschen. Andernfalls können einige CMX-Webseiten leer sein.

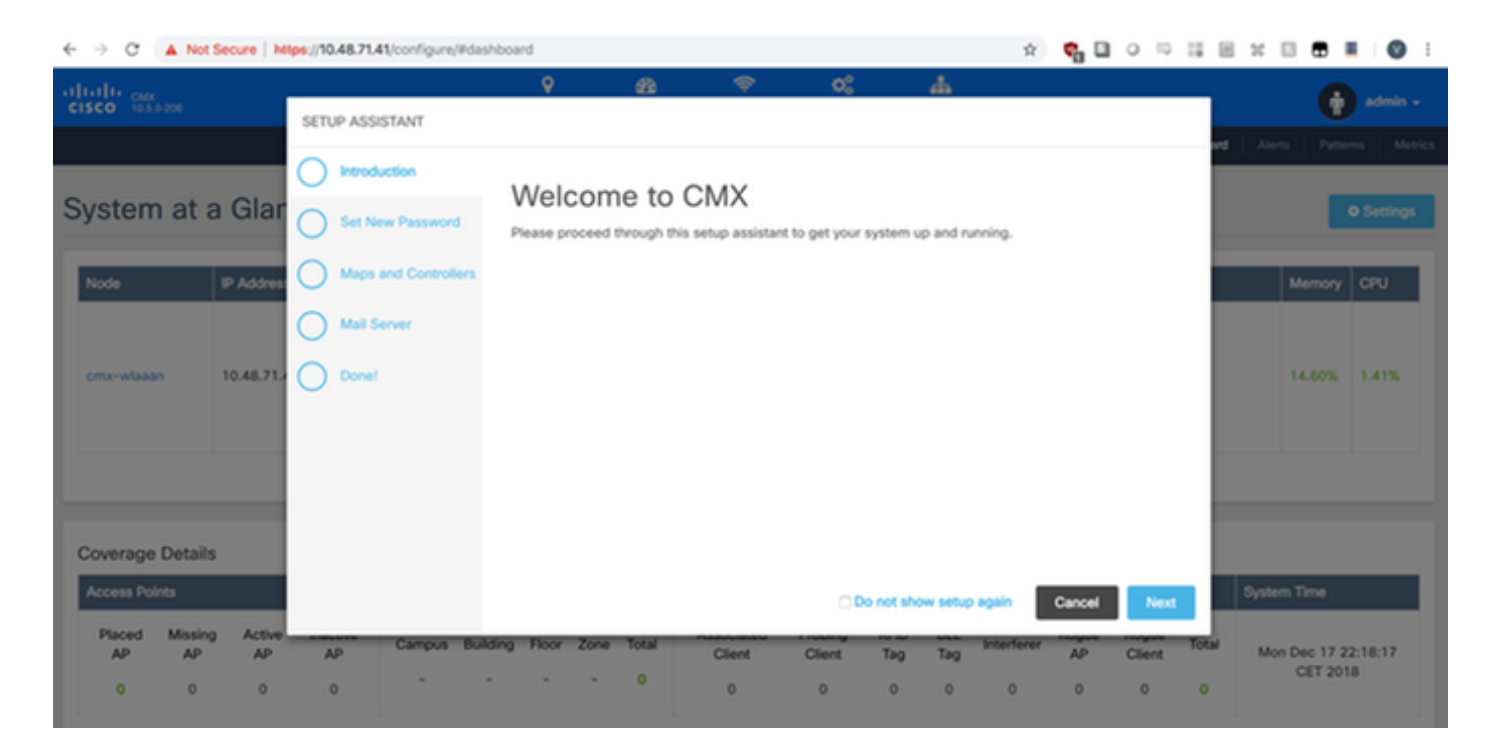

Abbildung 29.CMX-Einrichtungsassistent